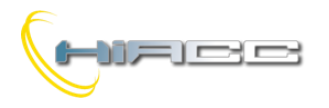

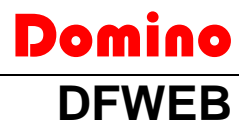

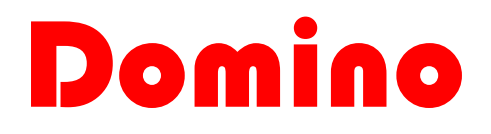

# **DFWEB** Tutorial

Versie 1.0 – Januari 2011

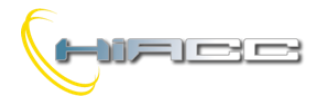

### Introductie

De huidige handleiding refereert naar de *BDGraph R.8.0.4* of hoger en een DFWEB module met firmware R.1.0 of hoger.

### **Toewijzing resources**

De huidige handleiding refereert naar DFWEB zijn virtuele punten en interne registers wat exclusieve systeemvariabelen (resources) zijn die de realisatie van logische combinaties niet toelaat. Deze resources worden, op dit moment, voorbehouden voor het beheer van DFCK3 en DFCT modules wat later uitgelegd zal worden.

#### DFCK3 Resources: virtuele punten

| Typologie                      | Virtueel punt Opmerking            |                                                              |  |
|--------------------------------|------------------------------------|--------------------------------------------------------------|--|
| Dagen in de week               | V1984 – V1990 Wederzijds exclusief |                                                              |  |
| Planning inschakelen           | V1993 – V1996                      | 0=uitgeschakeld, 1=ingeschakeld                              |  |
| Konjöron van dag               | \/1007                             | $0 \rightarrow 1$ : verhoogt de huidige dag en activeert het |  |
| Kopieren van dag               | V 1997                             | schrijven. Op het einde keert het terug naar 0.              |  |
| DFCK3 lezen                    | V1998                              | Aangeduid door R1023, zone R1022                             |  |
| DFCK3 schrijven                | V1999                              | Aangeduid door R1023, zone R1022                             |  |
| Automatische/Manuele Besturing | V1991                              | 0=automatisch, 1=manueel                                     |  |
| Manuele ON/OFF                 | V1992                              | 0=OFF, 1=ON                                                  |  |
| Resultaat lezen/schrijven      | V1982                              | 0=OK, 1=Error                                                |  |
| Verwachting commando           | V1983                              | Schrijven/lezen/kopiëren in werking                          |  |

#### DFCK3 Resources: registers

| Typologie                  | Register Opmerking |                                                        |  |
|----------------------------|--------------------|--------------------------------------------------------|--|
| Eerste opstarting planning | R1014              | Hoge Byte: UUR; Lage Byte: MIN.                        |  |
| Eerste einde planning      | R1015              | Hoge Byte: UUR; Lage Byte: MIN.                        |  |
| Tweede opstarting planning | R1016              | Hoge Byte: UUR; Lage Byte: MIN.                        |  |
| Tweede einde planning      | R1017              | Hoge Byte: UUR; Lage Byte: MIN.                        |  |
| Derde opstarting planning  | R1018              | Hoge Byte: UUR; Lage Byte: MIN.                        |  |
| Derde einde planning       | R1019              | Hoge Byte: UUR; Lage Byte: MIN.                        |  |
| Vierde opstarting planning | R1020              | Hoge Byte: UUR; Lage Byte: MIN.                        |  |
| Vierde einde planning      | R1021              | Hoge Byte: UUR; Lage Byte: MIN.                        |  |
| Selectie zone              | R1022              | De waarde binnen het register kan gaan van 1 te<br>15. |  |
| Adres DFCK3                | R1023              | Dwingt de zone naar 1.                                 |  |

Domino

DFWEB

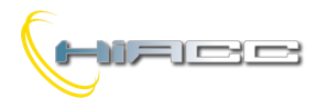

### DFCT Resources: virtuele punten

| Typologie                 | Virtueel punt | Opmerking                                                                                                   |  |
|---------------------------|---------------|----------------------------------------------------------------------------------------------------|--|
| Weekdagen                 | V1969 – V1975 | Wederzijds exclusief (Ma – Zo)                                                                              |  |
| Seizoen DFCT              | V1976         | 0=winter; 1=zomer                                                                                           |  |
| Kopiëren van dag          | V1977         | 0 → 1: verhoogt de huidige da gen activeert het<br>schrijven (V1979). Op het einde keert V1977, 0<br>terug. |  |
| DFCT lezen                | V1978         | Aangeduid door R1009                                                                                        |  |
| DFCT schrijven            | V1979         | Aangeduid door R1009                                                                                        |  |
| Resultaat lezen/schrijven | V1967         | 0=OK, 1=Error                                                                                               |  |
| Commando in werking       | V1968         | Lezen/schrijven/kopiëren in werking                                                                         |  |

#### DFCT Resources: registers

| Typologie                     | Register Opmerking        |                                    |  |
|-------------------------------|---------------------------|------------------------------------|--|
| Setpoint dagelijkse programma | R1003 Van 00:00 tot 04:00 |                                    |  |
| Setpoint dagelijkse programma | R1004                     | Van 04:00 tot 08:00                |  |
| Setpoint dagelijkse programma | R1005                     | Van 08:00 tot 12:00                |  |
| Setpoint dagelijkse programma | R1006                     | Van 12:00 tot 16:00                |  |
| Setpoint dagelijkse programma | R1007                     | Van 16:00 tot 20:00                |  |
| Setpoint dagelijkse programma | R1008                     | Van 20:00 tot 24:00                |  |
| Adres DFCT                    | R1009                     | Dwingt een dag naar de huidige dag |  |

#### Algemene resources: virtuele punten

| Typologie      | Virtueel punt | Opmerking                  |
|----------------|---------------|----------------------------|
| Slechte module | V2001         | Enkel met DFWEB als master |
| Slechte bus    | V2002         | Enkel met DFWEB als master |

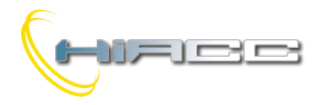

### Instelling hoofdpagina's

Het is verplicht om wat voorafgaande maps te realiseren voor de realisatie van maps voor het beheer van DFCT en DFCK3 modules. De volgende figuur geeft als voorbeeld een index.bdm map. Vanuit deze map is het mogelijk om de uindex.bdm map terug te roepen dat de DFCT en DFCK3 modules beheert.

#### Realisatie indexpagina

De indexpagina zou twee animaties voor het terugroepen kunnen bevatten, respectievelijk de uindexpagina (wat toegang geeft tot DFCK3 en DFCT pagina's) en de logoutpagina om de verbinding met de DFWEB module te stoppen.

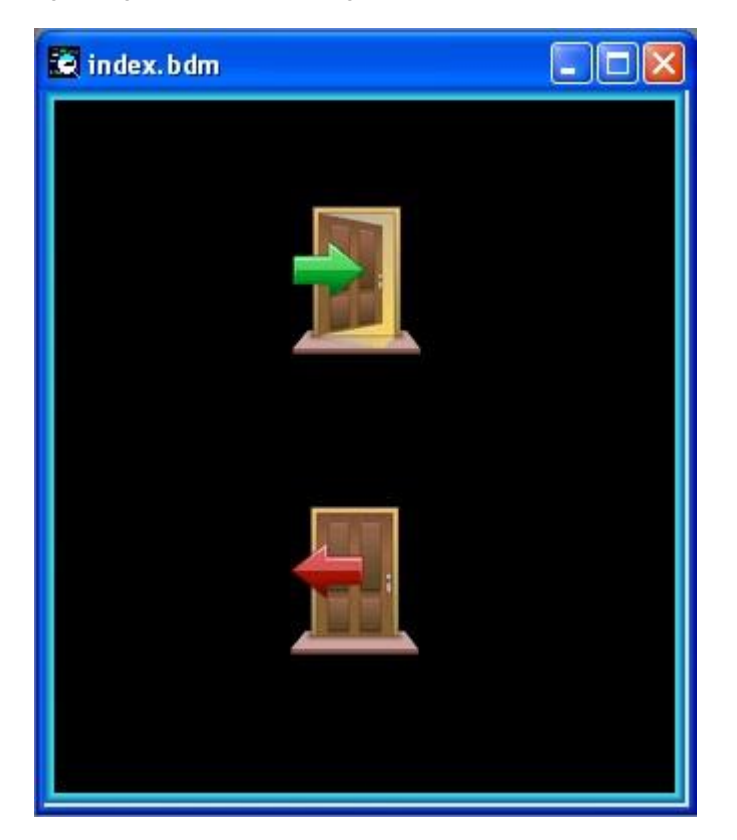

De deur met de groene pijl refereert naar de "Open Map' animatietype, het terugroepen van de uindexpagina. De deur met de rode pijl refereert naar de "Open Map" animatietype, het terugroepen van de logoutpagina.

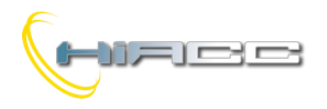

### Gebruik DFWEB + DFCK3

#### Instelling hoofdpagina

Maak een nieuwe uindex.bdm map aan met de gewenste dimensies en met twee animaties die gebruikt zullen worden om de DFCK3 (Irrigation (DFCK3)) en de DFCT (Temperature (DFCT)) gerelateerde pagina's terug op te roepen. In de gerealiseerde pagina zijn, de informatie verwant aan uur, datum, bus en module diagnostieken ingebracht. Het uiterlijke van de pagina zou zoals het volgende kunnen zijn:

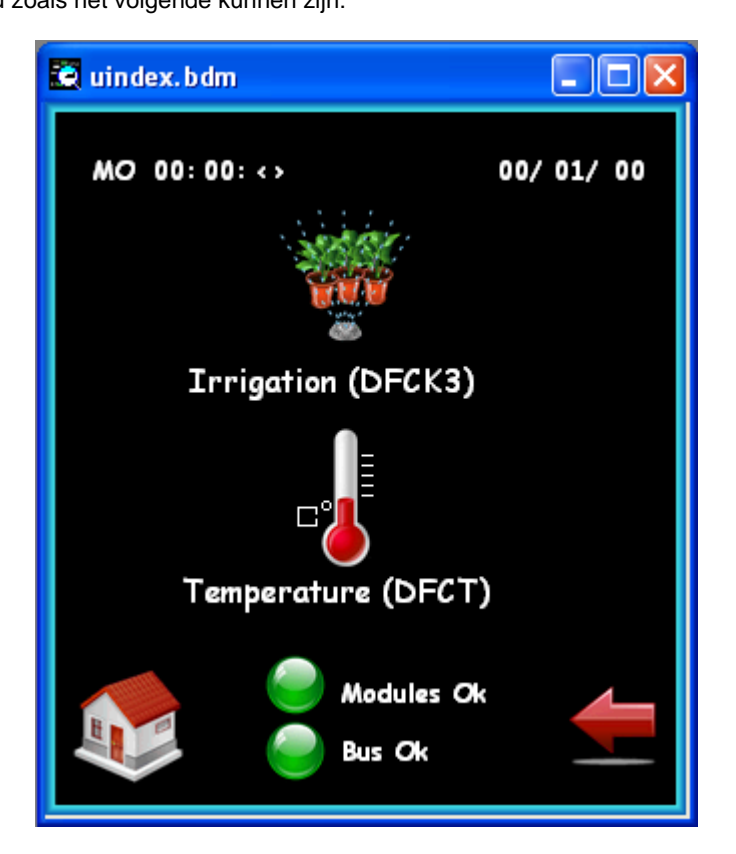

Voor het uur en datum van het systeem (gelezen van DFCK3) werd de Specific Modules  $\rightarrow$  DFCK animatie gebruikt wat de geschikte parameters zoals in de BDGraph handleiding (R.8.0.4 of hoger) staat beschreven, toekent.

Merk op dat de twee diagnostieke animaties "Modules OK" en "Bus OK" een systeemstatus rapporteren via de virtuele punten V2001 en V2002. Deze twee animaties kunnen gerealiseerd worden door het "Virtual Points" animatietype te gebruiken waaraan de alternatieve commando's voor het openen van de map webdiag.htm werden aangesloten.

### OPMERKING: de temperatuur (DCT) animatie zal beschreven worden, in detail, in het gedeelte Gebruik DFWEB + DFCT.

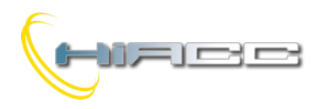

Het configuratiepaneel voor de animatie verwant aan de diagnostieken van de modules, is het volgende:

| Add Animation                                                                      |                                                |                                                               |                    |                                                                                               |
|------------------------------------------------------------------------------------|------------------------------------------------|---------------------------------------------------------------|--------------------|-----------------------------------------------------------------------------------------------|
| Generic Modules<br>O Digital Inputs                                                | Address and Point: 2                           | 001:1.1 Des                                                   | cription: webdiag  |                                                                                               |
| <ul> <li>Analog Inputs</li> <li>Digital Outputs</li> <li>Analog Outputs</li> </ul> | Attributes                                     | 0N/0PEN:                                                      | CLOSE:             | Commands<br>O None                                                                            |
| Specific Modules<br>O DFTP<br>O DFTR                                               |                                                |                                                               |                    | <ul> <li>Toggle</li> <li>Temporary</li> <li>Pulse</li> <li>Set</li> </ul>                     |
| DFDV     DFCT (Dig. Out)     DFCK     DFCC                                         | Copia di<br>Image from Library<br>Remove Image | Copia di LightRed32.gif<br>Image from Library<br>Remove Image | Image from Library | Reset     Open     Close                                                                      |
| DFCP / DFWEB<br>Virtual Points<br>Registers                                        | Show Text                                      | Text Attributes Bad Module                                    |                    | Stop<br>Manual Open<br>Manual Close                                                           |
| Miscellanea<br>Open Map<br>Close current<br>Evecute Comm                           | Predefined Ranges Minimum Value:               | 0 Field<br>0 Field                                            | d Minimum Value: 0 | <ul> <li>Increase by</li> <li>Decrease by</li> <li>Preset to</li> <li>Preset to ??</li> </ul> |
| Text     Scene                                                                     | No. of Digits: (<br>No. of Decimals: (         | 0                                                             | Mask: FFFF         | Alt. Command                                                                                  |

Het configuratiepaneel voor de animatie verwant aan de diagnostieken van de bus, is het volgende:

| Add Animation                                                                      |                                      |                            |                                                    |                                                              |
|------------------------------------------------------------------------------------|--------------------------------------|----------------------------|----------------------------------------------------|--------------------------------------------------------------|
| Generic Modules<br>O Digital Inputs                                                | Address and Point: 20                | 002:1.1 Desc               | ription: webdiag                                   |                                                              |
| <ul> <li>Analog inputs</li> <li>Digital Outputs</li> <li>Analog Outputs</li> </ul> | Attributes                           |                            | CLOSE:                                             | Commands<br>O None                                           |
| Specific Modules<br>O DFTP                                                         |                                      |                            | CLUSE.                                             | <ul> <li>Toggle</li> <li>Temporary</li> <li>Pulse</li> </ul> |
| O DFDV<br>O DFCT (Dig. Out)                                                        | Copia di                             | Copia di LightRed32.gif    | Image from Library                                 | O Set<br>O Reset                                             |
|                                                                                    | Remove Image                         | Remove Image               | Remove Image                                       | Close                                                        |
| Virtual Points     Registers                                                       | Show Text Bus Ok                     | Text Attributes<br>Bad Bus |                                                    | <ul> <li>Manual Open</li> <li>Manual Close</li> </ul>        |
| Miscellanea<br>O Open Map                                                          | Predefined                           |                            |                                                    | O Increase by<br>Decrease by O                               |
| Close current                                                                      | Minimum Value: C<br>Maximum Value: C | D Field                    | Minimum Value: U Maximum Value: 0 Maximum Value: 0 | Preset to ??     Alt. Command                                |
| O Scene                                                                            | No. of Decimals:                     | D                          | Mask.                                              | <u>Ok</u> <u>C</u> ancel                                     |

Beide animaties, zoals hierboven gezegd, hebben een bijhorende commando voor het openen van de diagnostieke pagina van de DFWEB module (webdiag.htm). De alternatieve commando wordt geconfigureerd zoals op de volgende figuur.

| Alternative Command                                                                                                    | $\mathbf{X}$                                                                                    |
|----------------------------------------------------------------------------------------------------|-------------------------------------------------------------------------------------------------|
| Address and Point: 1:1.<br>Module Digital Outputs DFTP Analog Outputs DFTR Vitual Points DFDV Registers DFCT (Dig. Out) Open Map Scene Ranoes | Commands<br>None<br>Toggle<br>Temporary<br>Pulse<br>Set<br>Reset<br>Manual Open<br>Manual Close |
| Minimum Value; 0<br>Maximum Value; 0<br>Field Minimum Value; 0<br>Field Maximum Value; 0<br>No. of Decimals; 0<br>Mask; 0                     | Open<br>Close<br>Stop<br>Increase by<br>Decrease by<br>Preset to<br>Preset to ??                |

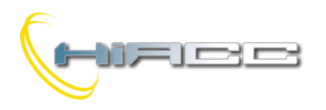

### DFWEB

Het openen van de map zal die pagina openen, aangeduid in het beschreven veld van de hoofdanimatie (raadpleeg de handleiding van BDGraph R.8.0.4 of hoger voor meer details). In het geval van het falen van de module of disconnectie, zal een signaal geactiveerd worden. Door te klikken op dezelfde animatie zal de pagina webdiag.htm terug opgeroepen worden, zoals getoond op de volgende figuur.

| 🕹 Mozilla Firefox                                                                                                    |     | × |
|----------------------------------------------------------------------------------------------------|-----|---|
| 🔇 > - C 🗙 🏠 🔄 http://192.168.1.253/webdiag.htm 🛛 🖓 - 🚱 - Google                                                           | Р 💾 | • |
| Em http://192.168.1.253/webdiag.htm ÷                                                                                     |     | 7 |
| <b>DFWEB: Diagnostic</b><br>SD Card: OK<br>Bus: OK<br>Failure Modules: I202, O202, I203, O203, O204, O205, O206,<br>I254, |     | < |
| Completato                                                                                                    | *   |   |

Hier is dus de status van de SD-kaart en bus OK, terwijl er bij "Failure Modules" meerdere waarschuwingen staan over de disconnectie met de bus van sommige input- en outputmodules die ingesteld staan in de DFWEB configuratie maar nu ontkoppeld zijn (raadpleeg Appendix B in de handleiding van BDGraph R.8.0.4 of hoger).

Nu zullen we gedetailleerd de pagina's beschrijven, gerelateerd aan het bestuur van de DFCK3 (planning) en DFCT (temperatuurregulatie).

#### Icooninstelling om de pagina verwant aan de DFCK3 module terug op te roepen

Breng een animatie van het type "**Open Map**" + "**Execute Command**" + "**Preset to**" in. Geef in het "**Preset to**" veld het gewenste DFCK3 adres in (in dit voorbeeld 254). Breng binnen het adresveld van de animatie, de waarde 1023 (**R1023**) in. Het configuratievenster van de animatie zal dan het volgende aspect hebben.

| Add Animation<br>Generic Modules                                                     | Identification                                                       | 123 · 1 . 1 Desc                   | ription: selezona                                    | ×                                                                                        |
|--------------------------------------------------------------------------------------|----------------------------------------------------------------------|------------------------------------|------------------------------------------------------|------------------------------------------------------------------------------------------|
| <ul> <li>Analog Inputs</li> <li>Digital Outputs</li> <li>Analog Outputs</li> </ul>   | Attributes                                                           | 0N/0PEN:                           | CLOSE:                                               | Commands<br>O None                                                                       |
| Specific Modules<br>DFTP<br>DFTR<br>DFDV<br>DFDV<br>DFCT (Dia, Dut)                  | Irrigazione0a80.gif                                                  |                                    |                                                      | <ul> <li>Toggle</li> <li>Temporary</li> <li>Pulse</li> <li>Set</li> <li>Reset</li> </ul> |
| O DFCK<br>O DFCC                                                                     | Image from Library<br>Remove Image                                   | Image from Library<br>Remove Image | Image from Library<br>Remove Image                   | Open<br>Close                                                                            |
| DFCP / DFWEB                                                                         | Show Text                                                            | Text Attributes                    |                                                      | <ul> <li>Stop</li> <li>Manual Open</li> <li>Manual Close</li> </ul>                      |
| Aregisters     Miscellanea     Open Map     Close current     Execute Comm.     Text | Predefined Ranges Minimum Value: 0 Maximum Value: 2 No. of Digits: 0 | 55 Field                           | Minimum Value: 0<br>Maximum Value: 255<br>Mask: FFFF | Increase by     Decrease by     254     Preset to     Preset to ??     Alt. Command      |
| ◯ Scene                                                                              | No. of Decimals: 0                                                   |                                    |                                                      | <u>O</u> k <u>C</u> ancel                                                                |

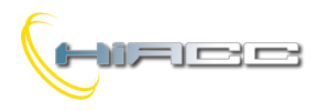

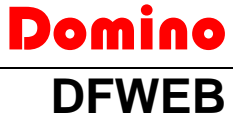

De "Maximum Value" en "Field Maximum Value" moeten ingesteld staan op 255.

#### De map dat geopend zal worden door dat icoon is "selezona.bdm", wat beschreven staat in de volgende paragraaf.

#### Zoneselectie pagina-instelling

De animatie "Irrigation (DFCK3)", al eerder ingebracht in de uindex pagina, zal de map voor het selecteren van de gewenste zone terug oproepen. In ons voorbeeld zullen we 3 zones overwegen (DFCK3 kan tot 15 zones beheren). De map voor de zoneselectie werd selezona.bdm benoemd en het selecteert 3 tot 15 verkrijgbare zones.

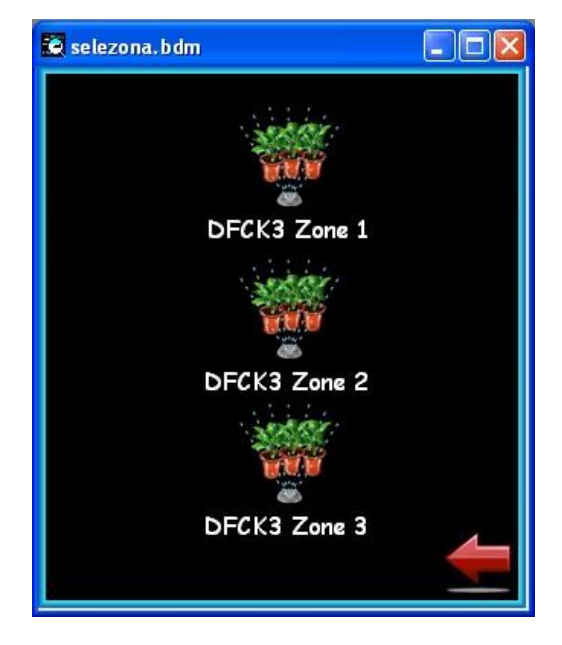

De animaties DFCK3 Zone1, DFCK3 Zone 2 en DFCK3 Zone 3 werden ingesteld als het volgende:

| Add Animation                                                                      |                                                                                                    |                                                                           |
|------------------------------------------------------------------------------------|----------------------------------------------------------------------------------------------------|---------------------------------------------------------------------------|
| Generic Modules<br>O Digital Inputs                                                | Address and Point: 1022 : 1 . 1 Description: DF                                                       | CK3_1                                                                     |
| <ul> <li>Analog Inputs</li> <li>Digital Outputs</li> <li>Analog Outputs</li> </ul> | Attributes  Show Images  OFF- ON/OPEN- CLOSE-                                                         | Commands<br>O None                                                        |
| Specific Modules<br>O DFTP<br>O DFTR<br>O DFTR                                     |                                                                                                    | <ul> <li>Toggle</li> <li>Temporary</li> <li>Pulse</li> <li>Set</li> </ul> |
| O DFCT (Dig. Out)<br>O DFCK<br>O DFCC                                              | Irrigazione0a80.gif<br>Image from Library Image from Library Image I<br>Remove Image Remove Image Rem | from Library  O Reset  O Open  O Close                                    |
| DFCP / DFWEB<br>Virtual Points<br>Registers                                        | Show Text Text Attributes                                                                             | O Stop<br>Manual Open<br>Manual Close                                     |
| Miscellanea  Open Map  Close current  Evecute Comm                                 | Predefined Ranges Minimum Value: 1 Field Minimum V Maximum Value: 15 Field Maximum V                  | alue: 15                                                                  |
| O Text<br>O Scene                                                                  | No. of Digits: 0 M<br>No. of Decimals: 0                                                              | task: FFFF Alt. Command                                                   |

Hier is het animatietype "**Open Map**" & "**Execute Command**" met "Address and Point" gelijk aan 1022 (corresponderend aan R1022 wat het zonenummer moet bevatten) en "Preset" aan 1, aangezien de gekozen zone, Zone 1 is. De iconen van de andere zones in ons voorbeeld, zullen dezelfde zijn maar natuurlijk verschillend in tekst en "Preset to" gerelateerde nummer, terwijl de beschrijving in ons voorbeeld hetzelfde is (in feite is het ook mogelijk om verschillende maps, afhankelijk van de voorkeuren en benodigdheden, terug op te roepen).

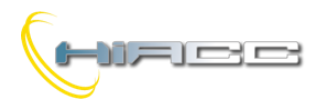

Een map genaamd DFCK3\_1.bdm moet dus aangemaakt worden en het finaal uiterlijk, in ons voorbeeld, zal het volgende zijn:

| 🗟 DFCK3_1.bdm 📃 🗖 🔀          |
|------------------------------|
| Mon Tue Wed Thu 👀 🤰          |
| Fri Sat Sun 🕚 🧵              |
| Waiting Command              |
| <b>(</b> ) 00: 00 - 00: 00   |
| 00:00 - 00:00                |
| <b>(</b> ) 00:00 - 00:00     |
| 🕲 00:00 - 00:00 <del>_</del> |

De iconen van deze pagina worden in het volgende beschreven.

1. Breng in de nieuwe map 7 animaties in voor de selectie van de dag in de week. Het type is "Virtual Point" met een adres van V1984 tot V1990 (Ma – Zo) en met "Set" commando, zoals het volgende:

| Add Animation                                         |                                                   |                    |                    |                                                           |  |
|-------------------------------------------------------|---------------------------------------------------|--------------------|--------------------|-----------------------------------------------------------|--|
| Generic Modules<br>O Digital Inputs                   | Address and Point: 1984 : 1.1 Description: Monday |                    |                    |                                                           |  |
| Digital Outputs     Analog Outputs     Analog Outputs | Attributes<br>Show Images<br>OFF:                 | ON/OPEN:           | CLOSE:             | Commands<br>O None                                        |  |
| O DFTP<br>O DFTP<br>O DFTR                            |                                                   |                    |                    | <ul> <li>Temporary</li> <li>Pulse</li> <li>Set</li> </ul> |  |
| O DFDV<br>O DFCT (Dig. Out)                           | Giorno00ff48.gif                                  | Giorno00n48.gif    |                    | O Reset                                                   |  |
| O DFCK                                                | Image from Library                                | Image from Library | Image from Library | O Open                                                    |  |
| O DFCC                                                | Remove Image                                      | Remove Image       | Remove Image       | O Close                                                   |  |
|                                                       | 🗹 Show Text                                       | Text Attributes    |                    | O Manual Open                                             |  |
| <ul> <li>Virtual Points</li> <li>Begisters</li> </ul> | Mon                                               | Mon                |                    | O Manual Close                                            |  |
| Miscellanea                                           | Predefined                                        |                    |                    | O Increase by                                             |  |
| Open Map                                              | Ranges<br>Minimum Value:                          | 0 Field            | Minimum Value: 0   | O Decrease by 0<br>O Preset to                            |  |
| Execute Comm.                                         | Maximum Value:                                    | D Field F          | Maximum Value: 0   | O Preset to ??     Alt Command                            |  |
| O Text                                                | No. of Digits:                                    | 2                  | Mask: FFFF         |                                                           |  |
| O Scene                                               | No. of Decimals:                                  | )                  |                    | <u>O</u> k <u>C</u> ancel                                 |  |

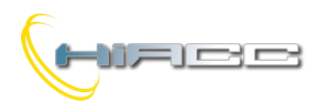

2. Een animatie die "Automatic/Manual" instelt moet ingebracht worden. Selecteer een animatie van het "Virtual Point" type met adres 1991 (V1991) en met het commando "Toggle". (0 = Auto, 1 = Man).

| Add Animation                                               |                             |                    |                    | X                                                         |
|-------------------------------------------------------------|-----------------------------|--------------------|--------------------|-----------------------------------------------------------|
| Generic Modules<br>O Digital Inputs                         | Address and Point: 1        | 991 : 1 . 1 Desc   | ription: Auto/Man  |                                                           |
| <ul> <li>Digital Outputs</li> <li>Analog Outputs</li> </ul> | Attributes Show Images OFF: | ON/OPEN:           | CLOSE:             | Commands<br>O None                                        |
| O DFTP<br>O DFTR                                            |                             |                    |                    | <ul> <li>Temporary</li> <li>Pulse</li> <li>Set</li> </ul> |
| O DFDV<br>O DFCT (Dig. Out)                                 | Clock48.gif                 | Manuale48.gif      |                    | O Reset                                                   |
| O DFCK                                                      | Image from Library          | Image from Library | Image from Library | O Open                                                    |
| O DFCC                                                      | Remove Image                | Remove Image       | Remove Image       | O Close                                                   |
| DFCP / DFWEB                                                | Show Text                   | Text Attributes    | )                  | O Stop                                                    |
| <ul> <li>Virtual Points</li> <li>Registers</li> </ul>       |                             |                    |                    | O Manual Close                                            |
| Missellanea                                                 | Predefined                  |                    |                    | O Increase by                                             |
| Open Map                                                    | - Ranges<br>Minimum Value:  | D Field            | Minimum Value: 0   | O Decrease by 0<br>Preset to                              |
| Execute Comm.                                               | Maximum Value: 0            | ) Field (          | Maximum Value: 0   | Preset to ??                                              |
| ◯ Text                                                      | No. of Digits:              | )                  | Mask: FFFF         |                                                           |
| O Scene                                                     | No. of Decimals:            | )                  |                    | <u>D</u> k <u>C</u> ancel                                 |

3. Een animatie van het 'Virtual Point" type moet ingebracht worden met het adres 1992 (V1992) met het commando "Toggle". Deze animatie is verwant aan het ON/OFF commando voor de manuele optie.

| Add Animation                                             |                                                                                                    | $\mathbf{X}$        |
|-----------------------------------------------------------|----------------------------------------------------------------------------------------------------|---------------------|
| Generic Modules<br>O Digital Inputs<br>O Analog Inputs    | Identification           Address and Point:         1992;1.1           Description:         Manual On-Off                                                                                                    |                     |
| O Digital Outputs     Analog Outputs     Specific Modules | Attributes  Show Images OFF: ON/OPEN: CLOSE: ONO Tog                                                                                                    | ds<br>e<br>gle      |
| O DFTP<br>O DFTR<br>O DFDV                                | Image: Constraint of the second second sec | porary<br>e         |
| O DFCT (Dig. Out)                                         | PowerOff48.gif         PowerOn48.gif         O Res           Image from Library         Image from Library         Image from Library         Ope                                                                                                    | et<br>n             |
| O DFCC                                                    | Remove Image Remove Image Clos                                                                                                    | e                   |
| OFCP / DFWEB     O Virtual Points                         | Show Text Text Attributes                                                                                                    | ual Open            |
| O Registers                                               | Predefined                                                                                                    | ease by             |
| Open Map                                                  | Ranges O Dec<br>Minimum Value: O Field Minimum Value: O Pres                                                                                                    | rease by 0<br>et to |
| Execute Comm.     Text                                    | Maximum Value:     0     Field Maximum Value:     0       No. of Digits:     0     Mask:     FFFF                                                                                                    | Command             |
| ◯ Scene                                                   | No. of Decimals: 0                                                                                                    | <u>C</u> ancel      |

Pagina 10 van 21

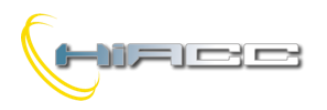

### DFWEB

4. Breng vier animaties voor de enable/disable functie voor elke geplande tijd, in. Deze animaties zijn van het "Virtual Point" type met een adres van 1993 tot 1996 (van de eerste planning naar het vierde). Selecteer als commando de optie "Toggle" (0 = uitgeschakeld, 1 = ingeschakeld).

| Add Animation                                                                      |                                        |                  |                                |                                                                           |
|------------------------------------------------------------------------------------|----------------------------------------|------------------|--------------------------------|---------------------------------------------------------------------------|
| Generic Modules<br>O Digital Inputs                                                | Identification<br>Address and Point: 1 | 993 : 1 . 1 Desc | ription: Enable First schedu   | le                                                                        |
| <ul> <li>Analog Inputs</li> <li>Digital Outputs</li> <li>Analog Outputs</li> </ul> | Attributes                             | ON/OPEN:         | CLOSE:                         | Commands<br>O None                                                        |
| Specific Modules     O DFTP     O DFTR     O DFTR                                  |                                        |                  |                                | <ul> <li>Toggle</li> <li>Temporary</li> <li>Pulse</li> <li>Set</li> </ul> |
| O DFDV<br>O DFCT (Dig. Out)                                                        | PowerOff48.gif                         | PowerOn48.gif    | Image from Library             | Reset                                                                     |
| O DFCC                                                                             | Remove Image                           | Remove Image     | Remove Image                   | O Close                                                                   |
| DFCP / DFWEB                                                                       | Show Text                              | Text Attributes  |                                | O Stop<br>O Manual Open                                                   |
|                                                                                    | Predefined                             |                  |                                | Manual Close     Increase by                                              |
| Miscellanea<br>O Open Map                                                          | Ranges<br>Minimum Value:               | D Field          | Minimum Value: 0               | O Decrease by 0<br>O Preset to                                            |
| Execute Comm.                                                                      | Maximum Value:<br>No. of Digits:       | D Field I        | Maximum Value: 0<br>Mask: FFFF | Preset to ??     Alt. Command                                             |
| O Scene                                                                            | No. of Decimals:                       | D                |                                | <u> </u>                                                                  |

5. Voor het begin van de eerste geplande tijd (ON planning), breng een animatie van het Register type met adres 1014 en commando "Preset to ??". Geef in het veldtekst, onder de afbeeldingen, de symbolen "<>" in. Geef ook als minimumwaarde 00, als maximumwaarde 23 (uren van de dag) voor zowel de weergegeven waarden als veldwaarden, in. Geef FF00 als mask in (de byte gerelateerd aan de minuten zal gemaskeerd worden, dus de lage byte). Geef de waarde 2 in voor "No. of Digits". De geconfigureerde animatie zal getoond worden zoals op de volgende screenshot.

| Add Animation                                                                                                  |                                                                            |                                    |                                                         |                                                                                                    |
|----------------------------------------------------------------------------------------------------|----------------------------------------------------------------------------|------------------------------------|---------------------------------------------------------|----------------------------------------------------------------------------------------------------|
| Generic Modules     Digital Inputs     Analog Inputs     Digital Outputs     Analog Outputs     Analog Outputs | Identification<br>Address and Point: 1<br>Attributes<br>DEC: Show Images   | 014:1.1 Des                        | cription: First Schedule Hour                           | Commands<br>O None                                                                                                  |
| Specific Modules<br>DFTP<br>DFTR<br>DFDV<br>DFDV<br>DFCT (Dig. Out)                                            |                                                                            | onvoi en.                          |                                                         | <ul> <li>Toggle</li> <li>Temporary</li> <li>Pulse</li> <li>Set</li> <li>Reset</li> </ul>                            |
| O DFCK<br>O DFCC                                                                                               | Image from Library<br>Remove Image                                         | Image from Library<br>Remove Image | Image from Library<br>Remove Image                      | O Open<br>O Close                                                                                                   |
| DFCP / DFWEB                                                                                                   | Show Text                                                                  | Text Attributes                    |                                                         | <ul> <li>Stop</li> <li>Manual Open</li> <li>Manual Close</li> </ul>                                                 |
| Registers     Miscellanea     Open Map     Close current     Execute Comm.     Text                            | Predefined<br>Ranges<br>Minimum Value:<br>Maximum Value:<br>No. of Digits: | 0 Fiel<br>23 Fiel<br>2             | d Minimum Value: 0<br>I Maximum Value: 23<br>Mask: FF00 | <ul> <li>Increase by</li> <li>Decrease by</li> <li>Preset to</li> <li>Preset to ??</li> <li>Alt. Command</li> </ul> |
| O Scene                                                                                                    | No. of Decimals:                                                           | 0                                  |                                                         | <u>O</u> k <u>C</u> ancel                                                                                           |

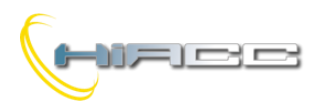

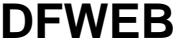

6. Breng een animatie zoals het vorige in maar met een maximumwaarde van 59 en 00FF als mask. Dit alles is gerelateerd aan minuten, de hoge byte verwant aan het uur moet nog gemaskeerd worden; Breng waarde 2 in voor "No. of Digits". De animatie die zo geconfigureerd is, wordt op de volgende screenshot getoond.

| Add Animation                                        |                      |                    |                                  | X                                |
|------------------------------------------------------|----------------------|--------------------|----------------------------------|----------------------------------|
| Generic Modules<br>O Digital Inputs<br>Analog Inputs | Address and Point: 1 | 014 : 1 . 1 De     | escription: First Schedule Minut | te                               |
| <ul> <li>Digital Outputs</li> </ul>                  | Attributes           |                    |                                  | Commands                         |
| Analog Outputs                                       | Show Images          |                    | CLOCE.                           | 🔘 None                           |
| Specific Modules                                     | UFF:                 | UN/OPEN:           | ULUSE:                           |                                  |
| O DFTP                                               |                      |                    |                                  | O Temporary                      |
| O DFTR                                               |                      |                    |                                  | O Puise                          |
|                                                      |                      |                    |                                  | O Beset                          |
| O DECK                                               | Image from Library   | Image from Library | Image from Library               | O Open                           |
| O DFCC                                               | Bemove Image         | Bemove Image       | Bemove Image                     | O Close                          |
| DFCP / DFWEB                                         |                      | Test Allebra       |                                  | 🔿 Stop                           |
| O Virtual Points                                     | Show Lext            | Text Attributes    |                                  | 🔿 Manual Open                    |
| <ul> <li>Registers</li> </ul>                        |                      |                    |                                  | Manual Close                     |
| <ul> <li>Miscellanea</li> </ul>                      | Predefined           | J                  |                                  | O Increase by                    |
| O Open Map                                           | Ranges               |                    |                                  | O Decrease by U                  |
| Close current                                        | Minimum Value:       |                    | eld Minimum Value: U             | <ul> <li>Preset to ??</li> </ul> |
| Execute Comm.                                        | Maximum Value:       | 59 Fie             | ald Maximum Value: 59            | O Alt. Command                   |
| O Text                                               | No. of Digits:       | 2                  | Mask: H                          |                                  |
| 0 Scene                                              | No. of Decimals:     | 0                  |                                  | <u>D</u> k <u>C</u> ancel        |

7. Herhaal de vorige twee punten maar verander het adres naar 1015. Op die manier zal het einde van de eerste geplande tijd ingesteld zijn (OFF planning).

8. De andere drie planningen moeten ingesteld worden zoals beschreven op de punten 5, 6 en 7 (van het tweede naar de vierde planning), gebruikmakend van de adressen 1016-1017, 1018-1019, 1020-1021. Deze paren van registers vertegenwoordigen de tweede, derde en vierde planning. Voor de scheduler hebben we de volgende toewijzing.

| Planning                       | ON tijd | OFF tijd | Min. waarde | Max.<br>waarde | Veld min.<br>waarde | Veld max.<br>waarde | Mask |
|--------------------------------|---------|----------|-------------|----------------|---------------------|---------------------|------|
| Eerste planning<br>(uur)       | 1014    | 1015     | 0           | 23             | 0                   | 23                  | FF00 |
| Eerste planning<br>(minuut)    | 1014    | 1015     | 0           | 59             | 0                   | 59                  | 00FF |
| Tweede<br>planning (uur)       | 1016    | 1017     | 0           | 23             | 0                   | 23                  | FF00 |
| Tweede<br>planning<br>(minuut) | 1016    | 1017     | 0           | 59             | 0                   | 59                  | 00FF |
| Derde planning<br>(uur)        | 1018    | 1019     | 0           | 23             | 0                   | 23                  | FF00 |
| Derde planning<br>(minuut)     | 1018    | 1019     | 0           | 59             | 0                   | 59                  | 00FF |
| Vierde planning<br>(uur)       | 1020    | 1021     | 0           | 23             | 0                   | 23                  | FF00 |
| Vierde planning<br>(minuut)    | 1020    | 1021     | 0           | 59             | 0                   | 59                  | 00FF |

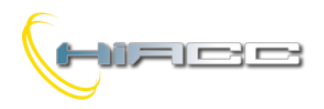

#### Het plaatsen van DFCK3 besturingsknoppen

| Add Animation                               |                                                                                                    |                                                              |
|---------------------------------------------|----------------------------------------------------------------------------------------------------|--------------------------------------------------------------|
| Generic Modules                             | Identification           Address and Point:         1998           1         Description:           |                                                              |
| O Digital Outputs     Analog Outputs        | Attributes       Show Images       OFF:       ON/OPEN:                                              | Commands<br>O None<br>O Toggle                               |
| O DFTP<br>O DFTR                            |                                                                                                    | <ul> <li>Temporary</li> <li>Pulse</li> <li>Set</li> </ul>    |
| O DFDV<br>O DFCT (Dig. Out)<br>O DFCK       | Leggi48.gif Leggi48.gif Image from Library Image from Library                                       | O Reset                                                      |
| O DFCC<br>DFCP / DFWEB                      | Remove Image         Remove Image           Show Text         Text Attributes                       | <ul> <li>Close</li> <li>Stop</li> <li>Manual Open</li> </ul> |
| Miscellanea                                 | Predefined                                                                                          | Manual Close     Increase by     Decrease by                 |
| Open Map     Close current     Evecute Comm | Ranges       Minimum Value:       0       Maximum Value:       0       Field Maximum Value:       0 | Preset to     Preset to ??                                   |
| O Text<br>O Scene                           | No. of Digits: 0 Mask: FFFF<br>No. of Decimals: 0                                                   | O Alt. Command                                               |

1. Breng de Read knop in. Stel virtueel punt in op 1998 met het commando SET.

2. Breng de Write knop in. Stel virtueel punt in op 1999 met het commando SET.

| Add Animation                                                                                          |                                                                                           |                 |                                                      |                                                                          |  |
|----------------------------------------------------------------------------------------------------|-------------------------------------------------------------------------------------------|-----------------|------------------------------------------------------|--------------------------------------------------------------------------|--|
| Generic Modules<br>Digital Inputs<br>Analog Inputs                                                     | Identification           Address and Point:         1999           1         Description: |                 |                                                      |                                                                          |  |
| <ul> <li>Digital Outputs</li> <li>Analog Outputs</li> </ul>                                            | Attributes Show Images OFF:                                                               | ON/OPEN:        | CLOSE:                                               | Commands<br>O None                                                       |  |
| Specific Modules<br>O DFTP<br>O DFTR<br>O DFDV                                                         |                                                                                           | <u>E</u>        |                                                      | <ul> <li>Temporary</li> <li>Pulse</li> <li>Set</li> </ul>                |  |
| O DFCT (Dig. Out)                                                                                      | Scrivi48.gif                                                                              | Scrivi48.gif    | Image from Library                                   | O Reset                                                                  |  |
| O DFCC                                                                                                 | Remove Image                                                                              | Remove Image    | Remove Image                                         | O Close                                                                  |  |
| DFCP / DFWEB                                                                                           | Show Text                                                                                 | Text Attributes | ]                                                    | O Stop<br>O Manual Open                                                  |  |
| Virtual Points     Registers     Miscellanea     Open Map     Close current     Execute Comm.     Text | Predefined<br>Ranges<br>Minimum Value: 0<br>Maximum Value: 0<br>No. of Digits: 0          | ) Field         | d Minimum Value: 0<br>Maximum Value: 0<br>Mask: FFFF | Manual Close Increase by Decrease by Preset to Preset to ?? Alt. Command |  |
| ◯ Scene                                                                                                | No. of Decimals:                                                                          | )               |                                                      | <u>O</u> k <u>C</u> ancel                                                |  |

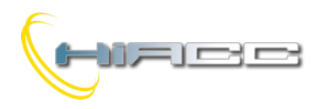

3. Breng de Copy knop in. Stel virtueel punt in op 1997 met commando SET.

| Add Animation                                                                      |                                                    |                                                                  | ×                                                            |
|------------------------------------------------------------------------------------|----------------------------------------------------|------------------------------------------------------------------|--------------------------------------------------------------|
| Generic Modules<br>O Digital Inputs                                                | Address and Point: 19                              | 997 : 1 . 1 Description: Copy                                    |                                                              |
| <ul> <li>Analog Inputs</li> <li>Digital Outputs</li> <li>Analog Outputs</li> </ul> | Attributes                                         |                                                                  | Commands<br>O None                                           |
| Specific Modules<br>O DFTP<br>O DFTR                                               |                                                    |                                                                  | <ul> <li>Toggle</li> <li>Temporary</li> <li>Pulse</li> </ul> |
| <ul> <li>DFDV</li> <li>DFCT (Dig. Out)</li> <li>DFCK</li> </ul>                    | Scrivi48.gif<br>Image from Library                 | Scrivi48.gif                                                     | Set     Reset     Open                                       |
| O DFCC     DFCP / DFWEB     O Virtual Points                                       | Remove Image                                       | Remove Image Remove Image Text Attributes                        | O Close<br>O Stop<br>O Manual Open                           |
| Registers     Miscellanea     Deen Man                                             | Predefined                                         |                                                                  | O Manual Close<br>O Increase by<br>O Decrease by 0           |
| Close current<br>Execute Comm.                                                     | Minimum Value:<br>Maximum Value:<br>No. of Digits: | ) Field Minimum Value: 0<br>Field Maximum Value: 0<br>Mask: FFFF | Preset to     Preset to ??     Alt. Command                  |
| O Scene                                                                            | No. of Decimals:                                   |                                                                  | <u>Ok</u> <u>C</u> ancel                                     |

4. Breng de Waiting animatie in. Stel virtueel punt in op 1983 met commando None.

| Add Animation                                                            |                                                                                                    |                        |
|--------------------------------------------------------------------------|----------------------------------------------------------------------------------------------------|------------------------|
| Generic Modules     Digital Inputs     Analog Inputs     Digital Outputs | Identification         Address and Point:       1983:1.1         Description:       Commands                                                                                                |                        |
| Analog Dutputs     Specific Modules     DFTP     DFTR     DFDV           | Show Images     OFF: ON/OPEN: CLOSE:     O Toggle     Temporary     Pulse     O Set                                                                                                    | ,                      |
| <ul> <li>DFCT (Dig. Out)</li> <li>DFCK</li> <li>DFCC</li> </ul>          | Image from Library       Image from Library       O Reset         Remove Image       Remove Image       Close                                                                               |                        |
| DFCP / DFWEB<br>Virtual Points<br>Registers                              | ✓ Show Text       Text Attributes       Stop         Waiting Command       Sendin Command       Manual Op                                                                                   | ose                    |
| Miscellanea<br>Open Map<br>Close current<br>Execute Comm.<br>O Text      | Predefined       Increase b         Ranges       Decrease         Minimum Value:       0         Maximum Value:       0         Field Maximum Value:       0         No. of Digits:       0 | y<br>by 0<br>??<br>and |
| O Scene                                                                  | No. of Decimals:                                                                                                    | <u>C</u> ancel         |

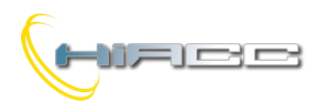

5. Breng de Back knop in. De knop is ingesteld als "Open Map" en "Description" moet << zijn.

| Add Animation                                               |                                                                   |                                                                            |                    |                                                  |  |  |
|-------------------------------------------------------------|-------------------------------------------------------------------|----------------------------------------------------------------------------|--------------------|--------------------------------------------------|--|--|
| Generic Modules<br>Digital Inputs<br>Analog Inputs          | Address and Point:                                                | Identification       Address and Point:     1:1.1       Description:     < |                    |                                                  |  |  |
| <ul> <li>Digital Outputs</li> <li>Analog Outputs</li> </ul> | <ul> <li>Attributes</li> <li>Show Images</li> <li>OFF:</li> </ul> | ON/OPEN:                                                                   | CLOSE:             | Commands                                         |  |  |
| Specific Modules<br>O DFTP<br>O DFTR                        |                                                                   |                                                                            |                    | Temporary<br>Pulse                               |  |  |
| O DFDV<br>O DFCT (Dig. Out)<br>O DFCK                       | Return48.gif                                                      | Image from Library                                                         | Image from Library | O Reset                                          |  |  |
| DFCC<br>DFCP / DFWEB<br>Virtual Points                      | Remove Image Show Text                                            | Remove Image                                                               | Remove Image       | O Stop<br>O Manual Open                          |  |  |
| O Registers<br>Miscellanea                                  | Predefined                                                        |                                                                            |                    | O Manual Close<br>O Increase by<br>O Decrease by |  |  |
| Open Map     Close current     Execute Comm.                | Minimum Value: 0<br>Maximum Value: 0<br>Maximum Value: 0          | Field Field                                                                | I Minimum Value: 0 | Preset to     Preset to ??     Alt Command       |  |  |
| O Text<br>O Scene                                           | No. of Digits: 0<br>No. of Decimals: 0                            | <u> </u>                                                                   | Mask: FFFF         |                                                  |  |  |

Het finaal uiterlijk van de map zal het volgende zijn.

| C DFCK3_1.bdm              |     |
|----------------------------|-----|
| Mon Tue Wed Thu            |     |
| Fri Sat Sun                | ) 🧕 |
| Waiting Command            |     |
| 🕚 00: 00 - 00: 00          | )   |
| <b>(</b> ) 00: 00 - 00: 00 | )   |
| <b>(</b> ) 00: 00 - 00: 00 | )   |
| <b>(</b> ) 00: 00 - 00: 00 |     |

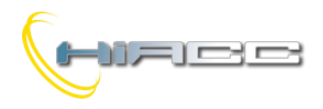

### DFWEB + DFCT gebruiken

<u>Instelling hoofdpagina</u> De uindex.bdm map, zoals al eerder gezien, bevat ook een animatie voor de beheer van de DFCT module.

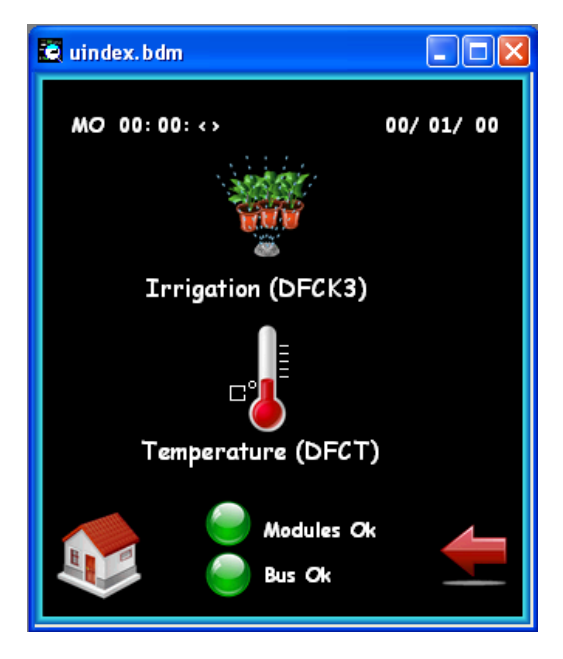

Het zal dus belangrijk zijn om een animatie in te brengen die de adreswaarde instelt door middel van een animatie van het type "Open Map" met de optie "Execute Command" ingeschakeld en met het adres 1009 (R1009, DFCT adres). Het commando "Preset to" moet ingesteld worden op de waarde van het adres die toegekend is aan DFCT (in dit voorbeeld is het adres 202). Stel het bereik in met een minimumwaarde van 1, maximumwaarde van 255 en Mask FFFF.

| Add Animation                                                                      |                                      |                    |                                               | ×                                                                         |
|------------------------------------------------------------------------------------|--------------------------------------|--------------------|-----------------------------------------------|---------------------------------------------------------------------------|
| Generic Modules<br>O Digital Inputs                                                | Address and Point:                   | 1009:1.1 De        | scription: Temperature                        |                                                                           |
| <ul> <li>Analog Inputs</li> <li>Digital Outputs</li> <li>Analog Outputs</li> </ul> | Attributes                           |                    |                                               | Commands<br>O None                                                        |
| Specific Modules<br>O DFTP<br>O DFTR                                               |                                      |                    |                                               | <ul> <li>Toggle</li> <li>Temporary</li> <li>Pulse</li> <li>Set</li> </ul> |
| OFDV     OFCT (Dig. Out)     OFCK     OFCC                                         | ThermoOn80.gif<br>Image from Library | Image from Library | Image from Library                            | Close                                                                     |
| DFCP / DFWEB                                                                       | Show Text                            | Text Attributes    |                                               | O Stop<br>O Manual Open                                                   |
| Registers     Miscellanea                                                          | Predefined                           | )                  |                                               | Manual Close     Increase by     Decrease by     202                      |
| <ul> <li>Open Map</li> <li>Close current</li> <li>Execute Comm</li> </ul>          | Minimum Value:<br>Maximum Value:     | 1 Fie<br>255 Fie   | eld Minimum Value: 1<br>Id Maximum Value: 255 | Preset to     Preset to ??                                                |
| O Text<br>O Scene                                                                  | No. of Digits:<br>No. of Decimals:   | 0                  | Mask: FFFF                                    | O Alt. Command                                                            |

In de nieuwe map voor het beheer van de DFCT module (Temperatura.bdm) gaan we verder, net zoals de DFCK3, met het inbrengen van verschillende animaties wat in het volgende beschreven wordt.

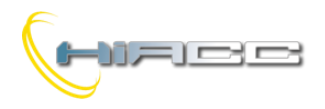

De map dat aangemaakt zal worden (Temperatura.bdm) staat op de volgende screenshot.

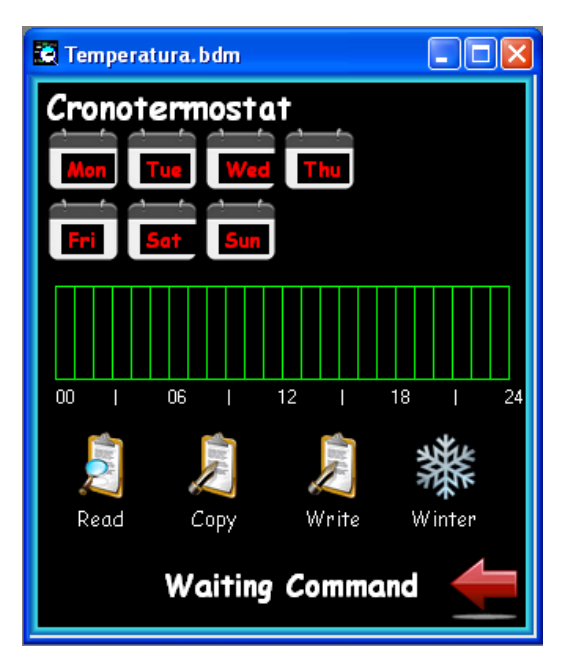

### Instellingenpagina van DFCT

1. Breng in de nieuwe map (Temperatura.bdm) 7 animaties in van het "Virtual Point" type met een adres van V1969 tot V1975 (Ma – Zo) met het commando "Set".

| Dag van de week | Animatietype  | Address and Point | Commando |
|-----------------|---------------|-------------------|----------|
| Maandag         | Virtual Point | 1969              | SET      |
| Dinsdag         | Virtual Point | 1970              | SET      |
| Woensdag        | Virtual Point | 1971              | SET      |
| Donderdag       | Virtual Point | 1972              | SET      |
| Vrijdag         | Virtual Point | 1973              | SET      |
| Zaterdag        | Virtual Point | 1974              | SET      |
| Zondag          | Virtual Point | 1975              | SET      |

| Add Animation                                                                      |                                   |                         |                    |                                                                           |
|------------------------------------------------------------------------------------|-----------------------------------|-------------------------|--------------------|---------------------------------------------------------------------------|
| Generic Modules<br>O Digital Inputs                                                | Address and Point: 19             | 969 : <b>1</b> . 1 Desc | ription: Monday    |                                                                           |
| <ul> <li>Analog Inputs</li> <li>Digital Outputs</li> <li>Analog Outputs</li> </ul> | Attributes<br>Show Images<br>OFF: | ON/OPEN:                | CLOSE:             | Commands<br>O None                                                        |
| O DFTP<br>O DFTR<br>O DFTR                                                         |                                   |                         |                    | <ul> <li>Toggle</li> <li>Temporary</li> <li>Pulse</li> <li>Set</li> </ul> |
| O DFCT (Dig. Out)                                                                  | Giorno00ff48.gif                  | Giorno00n48.gif         |                    | O Reset                                                                   |
| O DFCK                                                                             | Image from Library                | Image from Library      | Image from Library | O Open                                                                    |
| O DFCC                                                                             | Remove Image                      | Remove Image            | Remove Image       |                                                                           |
| DFCP / DFWEB                                                                       | 🗹 Show Text                       | Text Attributes         | )                  | O Manual Open                                                             |
| <ul> <li>Virtual Points</li> <li>Registere</li> </ul>                              | Mon                               | Mon                     |                    | O Manual Close                                                            |
|                                                                                    | Predefined                        |                         |                    | <ul> <li>Increase by</li> </ul>                                           |
| Miscellanea                                                                        | Ranges                            |                         |                    | O Decrease by 0                                                           |
| Close current                                                                      | Minimum Value:                    | J Field                 | Minimum Value: U   | O Preset to ??                                                            |
| Execute Comm.                                                                      | Maximum Value:                    | Field                   | Maximum Value:     | 🔘 Alt. Command 📃                                                          |
|                                                                                    | No. of Digits:                    |                         | Mask: FFFF         |                                                                           |
| Jucine                                                                             | No. of Decimals:                  | ]                       |                    | <u>O</u> k <u>C</u> ancel                                                 |

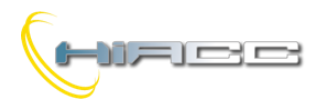

### DFWEB

2. Breng 24 animaties van het "Register" type met een adres van 1003 tot 1008 (zie de volgende tabel voor de complete betekenis) met het commando "Preset to ??". Door te klikken op de "Predefined" knop kunnen 24 animaties ingesteld worden voor de BarGraph. Een grafische representatie van de scheduler zal dan verkregen worden, met een resolutie van één uur. De 24 animaties worden gegroepeerd in 6 groepen, zoals getoond in de volgende tabel.

| Uren (24 uur<br>formaat) | Adres | Min. waarde | Max. waarde | Veld min.<br>waarde | Veld max.<br>waarde | Mask |
|--------------------------|-------|-------------|-------------|---------------------|---------------------|------|
| 00                       | 1003  | 0           | 3           | 0                   | 3                   | 3    |
| 01                       | 1003  | 0           | 3           | 0                   | 3                   | 30   |
| 02                       | 1003  | 0           | 3           | 0                   | 3                   | 300  |
| 03                       | 1003  | 0           | 3           | 0                   | 3                   | 3000 |
| 04                       | 1004  | 0           | 3           | 0                   | 3                   | 3    |
| 05                       | 1004  | 0           | 3           | 0                   | 3                   | 30   |
| 06                       | 1004  | 0           | 3           | 0                   | 3                   | 300  |
| 07                       | 1004  | 0           | 3           | 0                   | 3                   | 3000 |
| 08                       | 1005  | 0           | 3           | 0                   | 3                   | 3    |
| 09                       | 1005  | 0           | 3           | 0                   | 3                   | 30   |
| 10                       | 1005  | 0           | 3           | 0                   | 3                   | 300  |
| 11                       | 1005  | 0           | 3           | 0                   | 3                   | 3000 |
| 12                       | 1006  | 0           | 3           | 0                   | 3                   | 3    |
| 13                       | 1006  | 0           | 3           | 0                   | 3                   | 30   |
| 14                       | 1006  | 0           | 3           | 0                   | 3                   | 300  |
| 15                       | 1006  | 0           | 3           | 0                   | 3                   | 3000 |
| 16                       | 1007  | 0           | 3           | 0                   | 3                   | 3    |
| 17                       | 1007  | 0           | 3           | 0                   | 3                   | 30   |
| 18                       | 1007  | 0           | 3           | 0                   | 3                   | 300  |
| 19                       | 1007  | 0           | 3           | 0                   | 3                   | 3000 |
| 20                       | 1008  | 0           | 3           | 0                   | 3                   | 3    |
| 21                       | 1008  | 0           | 3           | 0                   | 3                   | 30   |
| 22                       | 1008  | 0           | 3           | 0                   | 3                   | 300  |
| 23                       | 1008  | 0           | 3           | 0                   | 3                   | 3000 |

In de praktijk wordt elke register verdeeld in 4 groepen van elk 4 bits (nibble). Elke groep van 4 bits zullen een waarde van 0 tot 3 hebben dat correspondeert met één van de 4 setpoints (OFF, SP1, SP2, SP3).

| Add Animation                                                   |                                        |                                    |                                      | ×                                                                   |
|-----------------------------------------------------------------|----------------------------------------|------------------------------------|--------------------------------------|---------------------------------------------------------------------|
| Generic Modules     Digital Inputs     Analog Inputs            | Address and Point: 10                  | 003:1.1 Desc                       | ription:                             | < Commands                                                          |
| <ul> <li>Digital Outputs</li> <li>Analog Outputs</li> </ul>     | Show Images                            | ON/OPEN:                           | CLOSE:                               | O None                                                              |
| Specific Modules     DFTP     DFTR     DFDV                     |                                        |                                    |                                      | C Toggie<br>C Temporary<br>Pulse<br>Set                             |
| <ul> <li>DFCT (Dig. Out)</li> <li>DFCK</li> <li>DFCC</li> </ul> | Image from Library<br>Remove Image     | Image from Library<br>Remove Image | Image from Library<br>Remove Image   | O Dpen<br>O Close                                                   |
| DFCP / DFWEB                                                    | Show Text                              | Text Attributes                    |                                      | <ul> <li>Stop</li> <li>Manual Open</li> <li>Manual Close</li> </ul> |
|                                                                 | Predefined                             | Vertical bar graph                 |                                      | <ul> <li>Increase by</li> <li>Decrease by</li> </ul>                |
| Close current                                                   | Minimum Value: 0<br>Maximum Value: 3   | Field Field                        | Minimum Value: 0<br>Maximum Value: 3 | Preset to     Preset to ??                                          |
| <ul> <li>○ Text</li> <li>○ Scene</li> </ul>                     | No. of Digits: 0<br>No. of Decimals: 0 |                                    | Mask: 3                              | O Alt. Command                                                      |
|                                                                 |                                        |                                    |                                      |                                                                     |

De vorige tabel vergemakkelijkt de configuratie van de 24 animaties verwant aan de 3 setpoints die ingesteld kunnen worden voor een uur, met een DFCT. Elke BarGraph verwijst naar een planning van 1 uur, wat dus maakt dat de 24 BarGraphs, 24 uren van een dag kunnen beheren. Elke minimum-, maximum- en veldwaardes zitten tussen 0 tot en met 3. Houd er rekening mee dat dit heel belangrijk is om de mask op een correcte manier te configureren (zie de tabel).

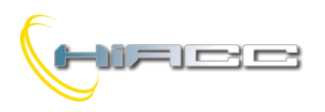

### DFWEB

3. Breng een animatie voor de zomer/winter instellingen in, met een configuratie van een Virtual Point op 1976 en commando "Toggle" (zie volgende screenshot).

| Add Animation                                                                      |                                     |                                    |                         |                                                                           |
|------------------------------------------------------------------------------------|-------------------------------------|------------------------------------|-------------------------|---------------------------------------------------------------------------|
| Generic Modules<br>O Digital Inputs                                                | Address and Point: 1                | 976 : 1 . 1 Des                    | cription: Winter/Summer |                                                                           |
| <ul> <li>Analog Inputs</li> <li>Digital Outputs</li> <li>Analog Outputs</li> </ul> | Attributes                          |                                    |                         | Commands<br>O None                                                        |
| Specific Modules<br>O DFTP<br>O DFTR                                               | 縱                                   |                                    |                         | <ul> <li>Toggle</li> <li>Temporary</li> <li>Pulse</li> <li>Set</li> </ul> |
| O DFCT (Dig. Out)<br>O DFCK                                                        | Inverno48.gif<br>Image from Library | Estate48.gif<br>Image from Library | Image from Library      | O Reset                                                                   |
|                                                                                    | Remove Image                        | Remove Image                       | Remove Image            | Close                                                                     |
| <ul> <li>Virtual Points</li> <li>Registers</li> </ul>                              | ✓ Show Text Winter                  | Text Attributes<br>Summer          |                         | <ul> <li>Manual Open</li> <li>Manual Close</li> </ul>                     |
| Miscellanea                                                                        | Ranges                              |                                    |                         | O Increase by<br>O Decrease by O                                          |
| Close current                                                                      | Minimum Value:<br>Maximum Value:    | 0 Field                            | d Minimum Value: 0      | Preset to ??     Alt. Command                                             |
| O Scene                                                                            | No. of Decimals:                    | 0                                  | Mask:                   | <u>D</u> k <u>C</u> ancel                                                 |

### Het toevoegen van knoppen voor het beheer van de DFCT

1. Breng de Read knop in. Het wordt geconfigureerd als virtueel punt op 1978 met commando SET.

| Add Animation                                                                      |                                                          |                                   |                                | X                                                                         |
|------------------------------------------------------------------------------------|----------------------------------------------------------|-----------------------------------|--------------------------------|---------------------------------------------------------------------------|
| Generic Modules                                                                    | Address and Point: 19                                    | 978 : 1 . 1 Desc                  | ription: Read                  |                                                                           |
| <ul> <li>Analog Inputs</li> <li>Digital Outputs</li> <li>Analog Outputs</li> </ul> | Attributes                                               |                                   |                                | Commands<br>O None                                                        |
| Specific Modules     O DFTP     O DFTR     O DFTR                                  |                                                          |                                   | CLUJE.                         | <ul> <li>Toggle</li> <li>Temporary</li> <li>Pulse</li> <li>Set</li> </ul> |
| O DFDV<br>O DFCT (Dig. Out)<br>O DFCK                                              | Leggi48.gif<br>Image from Library                        | Leggi48.gif<br>Image from Library | Image from Library             | Reset     Open     Close                                                  |
| O DFCC<br>DFCP / DFWEB<br>O Virtual Points                                         | Show Text                                                | Text Attributes                   | Remove Image                   | Stop<br>Manual Open                                                       |
| O Registers<br>Miscellanea<br>O Open Map                                           | Predefined                                               | Field                             | Minimum Value:                 | Decrease by Decrease by Decrease by                                       |
| Close current<br>Execute Comm.                                                     | Maximum Value: C<br>Maximum Value: C<br>No. of Digits: C | Field 1                           | Maximum Value: 0<br>Mask: FFFF | Preset to ??     Alt. Command                                             |
| O Scene                                                                            | No. of Decimals: C                                       |                                   |                                | <u>Ok</u> <u>C</u> ancel                                                  |

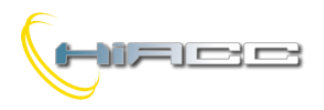

2. Breng de Write knop in. Het wordt geconfigureerd als virtueel punt op 1979 met commando SET.

| Add Animation                                                                       |                                      |                                                                                               | × |
|-------------------------------------------------------------------------------------|--------------------------------------|-----------------------------------------------------------------------------------------------|---|
| Generic Modules<br>O Digital Inputs                                                 | Address and Point: 1                 | 1979]:1.1 Description: Write                                                                  |   |
| <ul> <li>Arraiog inputs</li> <li>Digital Outputs</li> <li>Analog Outputs</li> </ul> | Attributes Show Images OFF           |                                                                                               |   |
| Specific Modules<br>O DFTP<br>O DFTR                                                | 息                                    | Temporary     Pulse     Set                                                                   |   |
| DFDV     DFCT (Dig. Out)     DFCK     DFCC                                          | Scrivi48.gif<br>Image from Library   | Scrivi48.gif Reset                                                                            |   |
| DFCP / DFWEB<br>Virtual Points<br>Registers                                         | ✓ Show Text<br>Write                 | Text Attributes  Manual Open Manual Close                                                     |   |
| Miscellanea<br>O Open Map                                                           | Ranges                               | Decrease by     Decrease by     Decrease by     Decrease by     Decrease by                   |   |
| Close current                                                                       | Maximum Value: 0<br>No. of Digits: 0 | 0     Field Maximum Value:     0     Preset to ??       0     Mask:     FFFF     Alt. Command | כ |
| O Scene                                                                             | No. of Decimals:                     | 0                                                                                             | Ĵ |

3. Breng de Copy knop in. Het wordt geconfigureerd als virtueel punt op 1977 met commando SET.

| Add Animation                                               |                                                    | Σ                                                                                                    | k |
|-------------------------------------------------------------|----------------------------------------------------|----------------------------------------------------------------------------------------------------|---|
| Generic Modules<br>O Digital Inputs                         | Identification<br>Address and Point: 1             | 1977 : 1 . 1 Description: Copy                                                                                                    | ] |
| <ul> <li>Digital Outputs</li> <li>Analog Outputs</li> </ul> | Attributes<br>Show Images<br>OFF:                  | ON/OPEN: CLOSE:                                                                                                    |   |
| O DFTP<br>O DFTR                                            | <u>E</u>                                           | Temporary     Pulse     Set                                                                                                    |   |
| O DFCV<br>O DFCT (Dig. Out)<br>O DFCK                       | Scrivi48.gif<br>Image from Library                 | Scrivi48.gif O Reset                                                                                                    |   |
| OFCP / DFWEB                                                | Show Text                                          | Text Attributes                                                                                                    |   |
| O Registers                                                 | Predefined                                         | Manda close     Increase by     Decrease by     D                                                                                                    | ] |
| Close current<br>Execute Comm.                              | Minimum Value:<br>Maximum Value:<br>No. of Digits: | 0     Field Minimum Value:     0     0     Preset to       0     Field Maximum Value:     0     0     Preset to ??       0     Mask:     FFFF     O Alt. Command |   |
| O Scene                                                     | No. of Decimals:                                   | 0 <u>Ok</u> Cancel                                                                                                    |   |

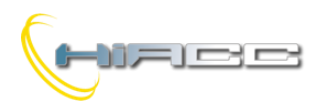

4. Breng de Waiting animatie in. Het wordt geconfigureerd als virtueel punt op 1983 met commando None.

| Add Animation                                                                       |                                                                                  |                                    |                                                    |                                                                                                    |
|-------------------------------------------------------------------------------------|----------------------------------------------------------------------------------|------------------------------------|----------------------------------------------------|----------------------------------------------------------------------------------------------------|
| Generic Modules<br>Digital Inputs<br>Analog Inputs<br>Digital Outputs               | Identification<br>Address and Point: 196<br>Attributes                           | 58:1.1 Desc                        | sription:                                          | Commands                                                                                                    |
| Analog Outputs     Specific Modules     DFTP     DFTR     DFDV                      | OFF:                                                                             | ON/OPEN:                           | CLOSE:                                             | None     Toggle     Temporary     Pulse     Set     Reset                                                           |
| O DFCT (Dig. Out)<br>O DFCK<br>O DFCC                                               | Image from Library                                                               | Image from Library<br>Remove Image | Image from Library<br>Remove Image                 | O Open<br>O Close                                                                                                   |
| DFCP / DFWEB                                                                        | Show Text                                                                        | Text Attributes<br>Sending Command |                                                    | <ul> <li>Stop</li> <li>Manual Open</li> <li>Manual Close</li> </ul>                                                 |
| Hegisters     Miscellanea     Open Map     Close current     Execute Comm.     Text | Predefined<br>Ranges<br>Minimum Value: 0<br>Maximum Value: 0<br>No. of Digits: 0 | Field                              | Minimum Value: 0<br>Maximum Value: 0<br>Mask: FFFF | <ul> <li>Increase by</li> <li>Decrease by</li> <li>Preset to</li> <li>Preset to ??</li> <li>Alk. Command</li> </ul> |
| ◯ Scene                                                                             | No. of Decimals: 0                                                               |                                    |                                                    | <u>O</u> k <u>C</u> ancel                                                                                           |

### Finaal uiterlijk van de DFCT map

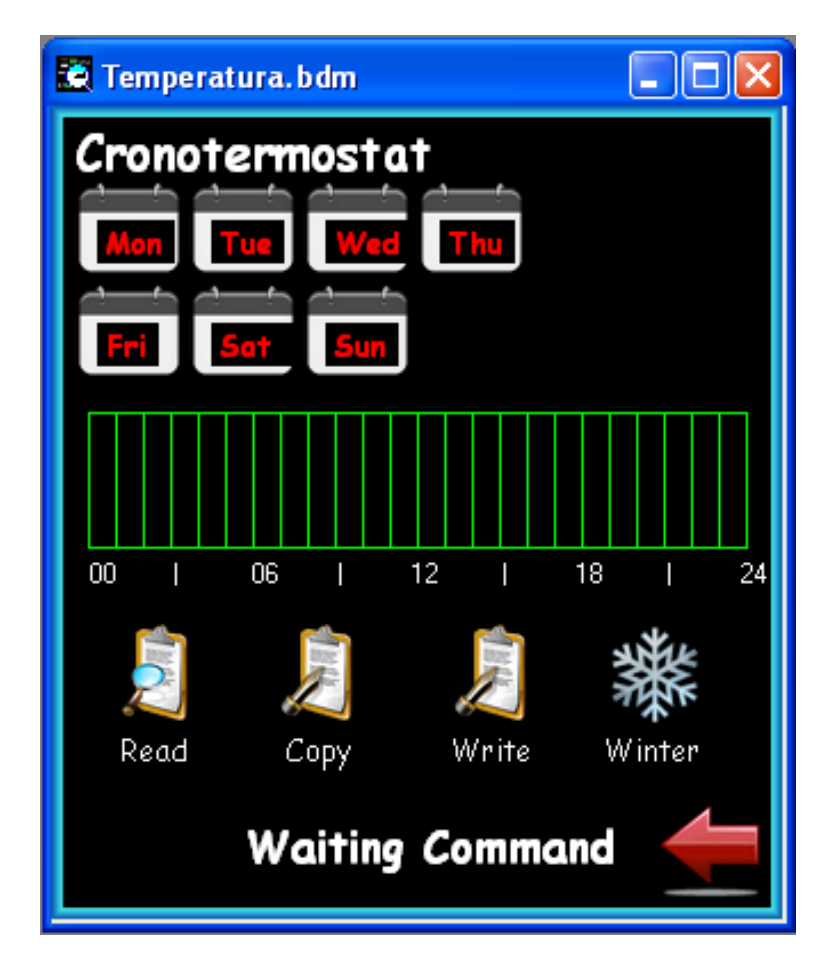